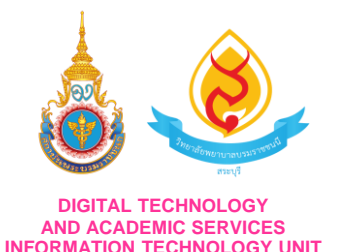

ระบบจองห้องประชุมออนไลน์ by งานเทคโนโลยีสารสนเทศ

วิทยาลัยพยาบาลบรมราชชนนี สระบุรี คณะพยาบาลศาสตร์ สถาบันพระบรมราชชนก

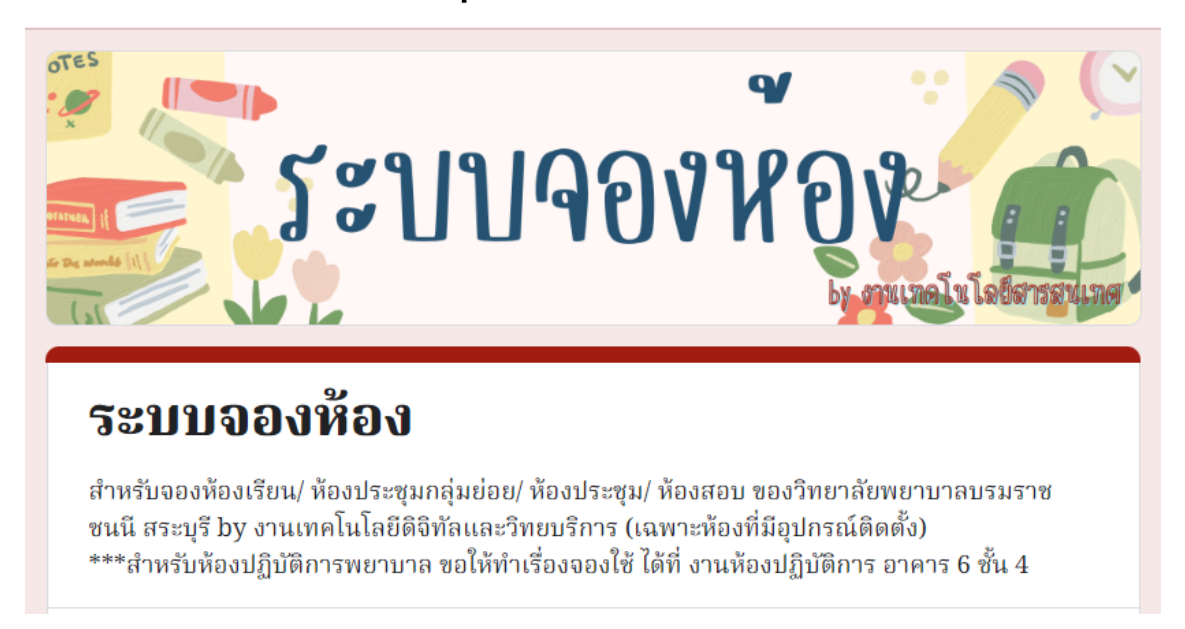

# ขั้นตอนการจองห้องผ่านระบบ Google Form เริ่มต้นใช้งาน 5 พฤษภาคม 2566

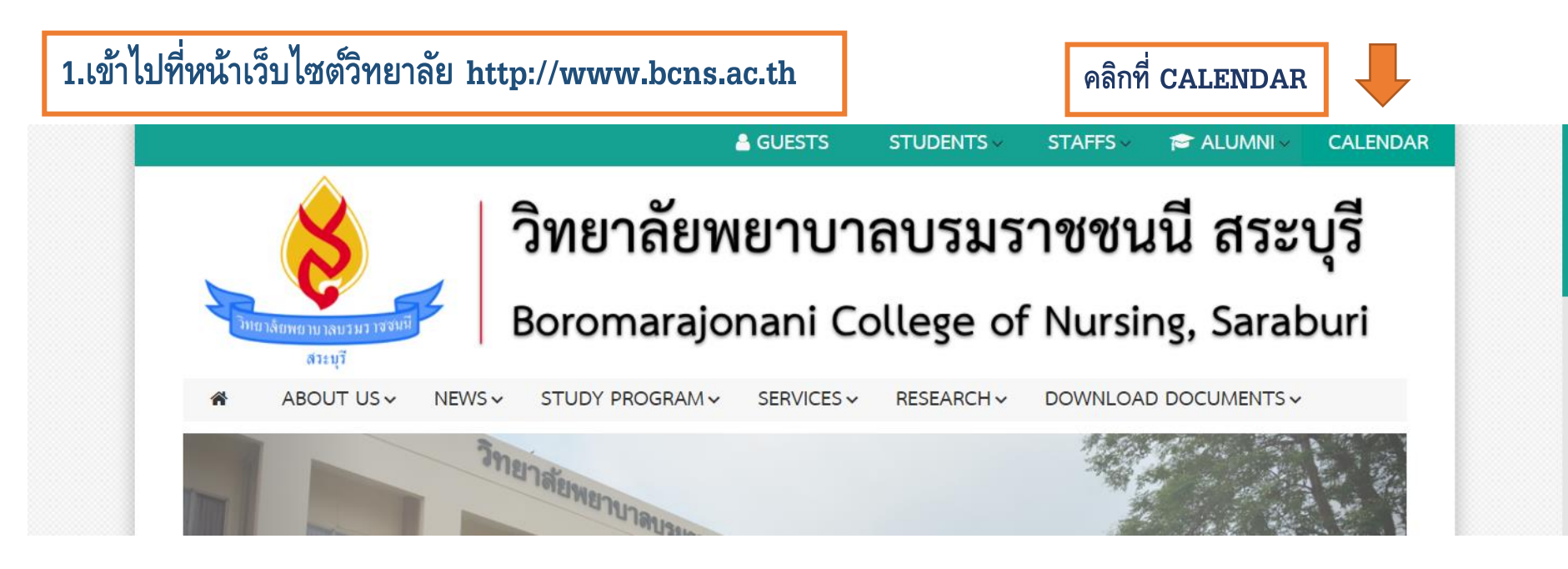

### หรือ คลิกที่ ระบบสารสนเทศของวิทยาลัย เลือก "ระบบจองห้องประชุม"

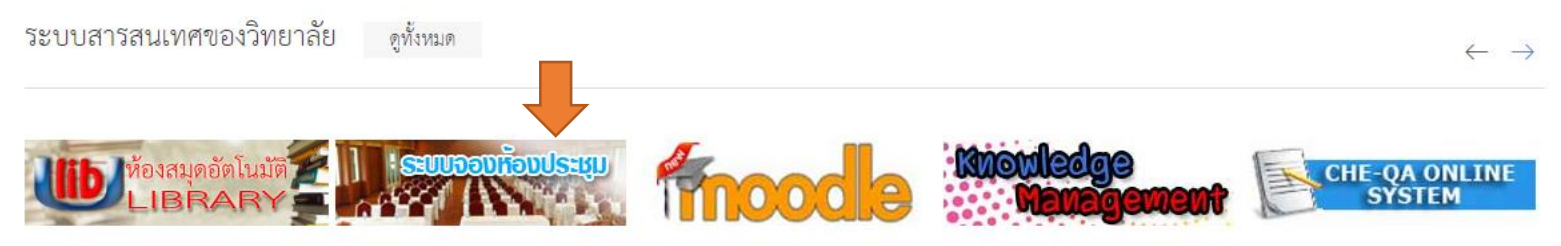

| ระบบ    | เจองห้องประชุ          | ม/ ห้องประ         | ชุมกลุ่มย่อย          |            |         |     |    |                  | Baturí                                                  | ×1 - a                  | -          |                             |
|---------|------------------------|--------------------|-----------------------|------------|---------|-----|----|------------------|---------------------------------------------------------|-------------------------|------------|-----------------------------|
| Juu     | Milmi                  | IMU 2023 🔹         |                       |            |         |     |    |                  | ( <sub>1</sub> , 1, 1, 1, 1, 1, 1, 1, 1, 1, 1, 1, 1, 1, | สบดาห <b>เดอน</b> แผนงา | น 🖭        |                             |
|         | 91.<br>                | 30                 | <u>ุง</u> .<br>1 พ    | .e.        | a.<br>2 | 11. | 3  | <u>чц</u> .<br>4 | <u>и</u> .<br>5                                         | el.                     | 6          |                             |
| ▲ อาศ   | จาร 3 ขั้น 1 ห้องประชุ | มมะลุลี(70 คน) ด   | ผู้จอง นางสาวกรกมลว   | รรณ ลาเสือ |         |     |    |                  |                                                         |                         | •          |                             |
|         |                        |                    |                       |            |         |     |    |                  |                                                         |                         |            |                             |
|         |                        |                    |                       |            |         |     |    |                  |                                                         |                         |            | ရိမ္မ                       |
|         |                        | 7                  |                       | 8          | 9       |     | 10 | 11               | 12                                                      |                         | 13         | 2 ตรวจสอบตารางการไทหองประทม |
| ์ ≤ อาศ | การ 3 ชั้น 1 ห้องประชุ | มมะลุลี(70 คน) ค   | ผู้จอง นางสาวกรกมลว   | รรณ ลาเสือ |         | 1   |    |                  |                                                         |                         | - <b>•</b> |                             |
|         |                        | 07:00 น. ส         | อาคาร 5 ชั้น 4 ห้อง S | imi        |         |     |    |                  |                                                         |                         |            | <u>ب</u> و                  |
|         |                        | 09:00 u. a         | อาคาร 2 ชน 3 หองเรย   | ยน         |         |     |    |                  |                                                         |                         |            |                             |
|         |                        |                    |                       |            |         |     |    |                  |                                                         |                         |            | <u>1979111129997</u> 111629 |
|         |                        | 14                 |                       | 15         | 16      |     | 17 | 18               | 19                                                      |                         | 20         | 9                           |
| (∛ อาศ  | จาร 3 ขั้น 1 ห้องประชุ | มมะลุลี(70 คน) ค   | ผู้จอง นางสาวกรกมลว   | รรณ ลาเสือ |         |     |    |                  |                                                         |                         |            |                             |
|         |                        |                    |                       |            |         |     |    |                  |                                                         |                         |            |                             |
|         |                        | 21                 |                       | 22         | 23      |     | 24 | 25               | 26                                                      |                         | 27         |                             |
| (∢ อาศ  | การ 3 ชั้น 1 ห้องประชุ | มมะลลี(70 คน) เ    | ผู้จอง นางสาวกรกมลวง  | รรณ ลาเสือ |         |     |    |                  |                                                         |                         | •          |                             |
|         |                        |                    |                       |            |         |     |    |                  |                                                         |                         |            |                             |
|         |                        |                    |                       |            |         |     |    |                  |                                                         |                         |            |                             |
|         |                        | 28                 |                       | 29         | 30      |     | 31 | 1 มิ.ย.          | 2                                                       |                         | 3          |                             |
| ้ 4 อาศ | การ 3 ชั้น 1 ห้องประชุ | มมะลุลี(70 คน) ค   | ผู้จอง นางสาวกรกมลว   | รรณ ลาเสือ |         |     |    |                  |                                                         |                         | •          |                             |
| _       |                        |                    |                       |            |         |     |    | 09:              | :00 น. อาคาร 3 ชั้น 3 ห้องเรียน                         |                         | _          |                             |
|         |                        |                    |                       |            |         |     |    |                  |                                                         |                         |            |                             |
|         |                        |                    |                       |            |         |     |    |                  |                                                         |                         |            |                             |
| แสดงร่  | าิจกรรมในโซนเวลา: เว   | ลาอินโดจีน - กรุงเ | แทพ                   |            |         | 1   | 1  |                  |                                                         | <mark>+</mark> Googleปؤ | ทิน        |                             |

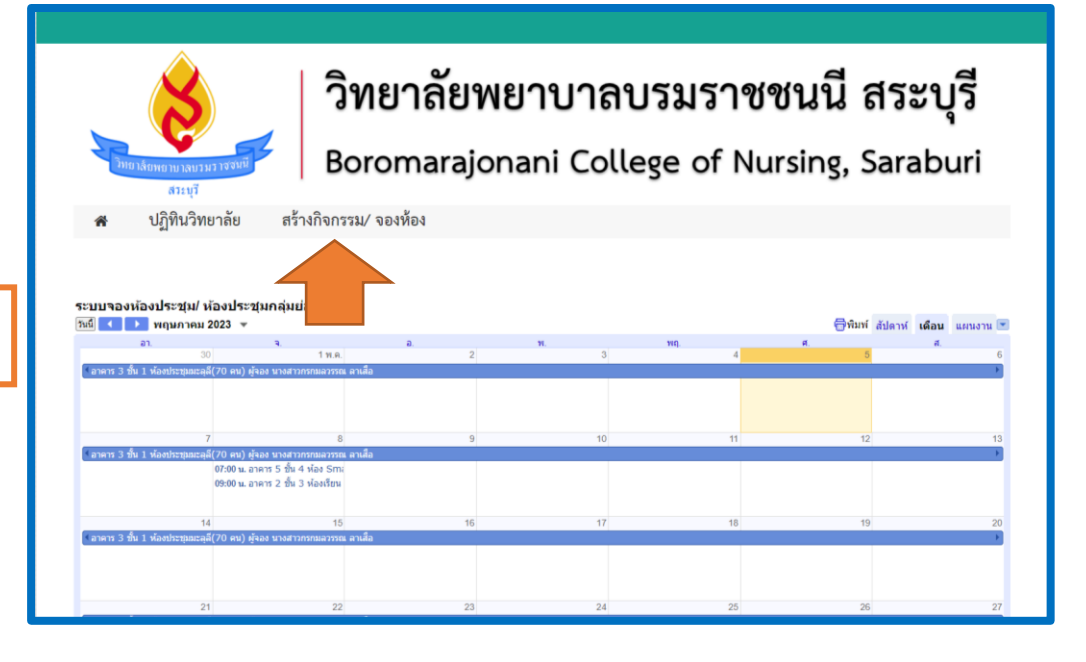

3.คลิก "สร้างกิจกรรม/ จองห้อง"

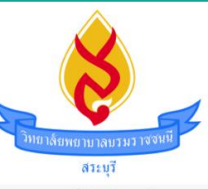

## วิทยาลัยพยาบาลบรมราชชนนี สระบุรี

#### Boromarajonani College of Nursing, Saraburi

ปฏิทินวิทยาลัย สร้างกิจกรรม/ จองห้อง

### จองห้องประชุม By งานเทคโนโลยีสารสนเทศ

ให้บริการจองห้องเรียน/ ห้องประซุมกลุ่มย่อย/ ห้องประซุม/ ห้องสอบ แก่บุคลากร ของวิทยาลัยพยาบาลบรมราชชนนี สระบุรี (เฉพาะห้องที่มีอุปกรณ์ติดตั้ง) โดย มีห้องที่เปิดให้บริการ

1.ห้องเรียน จำนวน 6 ห้อง ได้แก่ (1)อาคาร 2 ชั้น 3 ห้องเรียน 2301, (2)อาคาร 3 ชั้น 3 ห้องเรียน 3301, (3).อาคาร 5 ชั้น 2 ห้องเรียน 5201, (4)อาคาร 5 ชั้น 3 ห้องเรียน 5301. (5)อาคาร 6 ชั้น 2 ห้องเรียน6201 และ (6)อาคาร 6 ชั้น 3 ห้องเรียน 6301

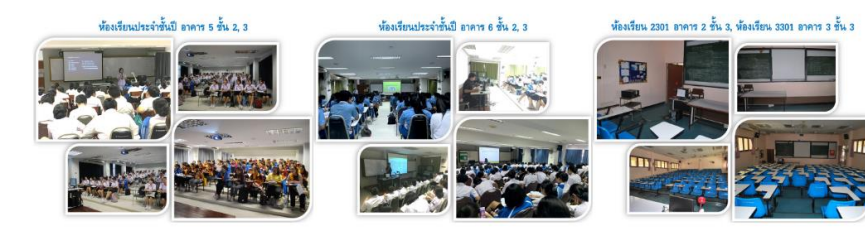

#### ข้อปฏิบัติการขอใช้ห้อง

1.ท่านต้องทำการจองห้องล่วงหน้าอย่างน้อย 1 วันทำการ(หากตรวจสอบพบว่าไม่ทำการจองล่วงหน้าจะไม่อนุมัติให้ใช้ห้อง)

2.ท่านต้องใช้อีเมล์ของวิทยาลัยเท่านั้นในการเข้าระบบการจองห้อง

 3.ก่อนทำการจองห้องขอให้ตรวจสอบสถานะห้องที่ยังว่างได้ที่ "ปฏิทินระบบจองห้องประชุม/ห้องประชุมกลุ่มย่อย"
4.ในการจองห้องแต่ละครั้ง สามารถจองได้เพียง 1 ห้อง/ วัน/ ครั้ง(จองห้องเดิมต่อเนื่องไม่เกิน 5 วัน(จ.-ศ.))หากต้องการจองห้องเพิ่ม กรุณาเข้าทำการจองห้องอีก ครั้ง \*\*\*ขอให้ลงเวลาที่ต้องการใช้ห้องตามจริง

5.การยืนยันการจองห้องท่านจะได้รับอีเมล์ตอบกลับจากผู้ดูแลระบบเท่านั้น

หากมีข้อสงสัยหรือพบปัญหา กรุณาติดต่องานเทคโนโลยีสารสนเทศ กลุ่มงานเทคโนโลยีดิจิทัลและวิทยบริการ หมายเลขภายใน 134, 139 Tel. : 0645794901 Line Official : @tid4090q

#### คู่มือการใช้งานระบบจองห้อง

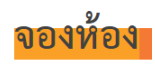

### 4.ศึกษาข้อปฏิบัติในการขอใช้ห้อง

5.ศึกษาคู่มือการใช้งานระบบจองห้อง

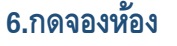

## \*\*\*\*ท่านต้องใช้อีเมล์ของวิทยาลัยเท่านั้นในการเข้าระบบการจองห้อง\*\*\*\*

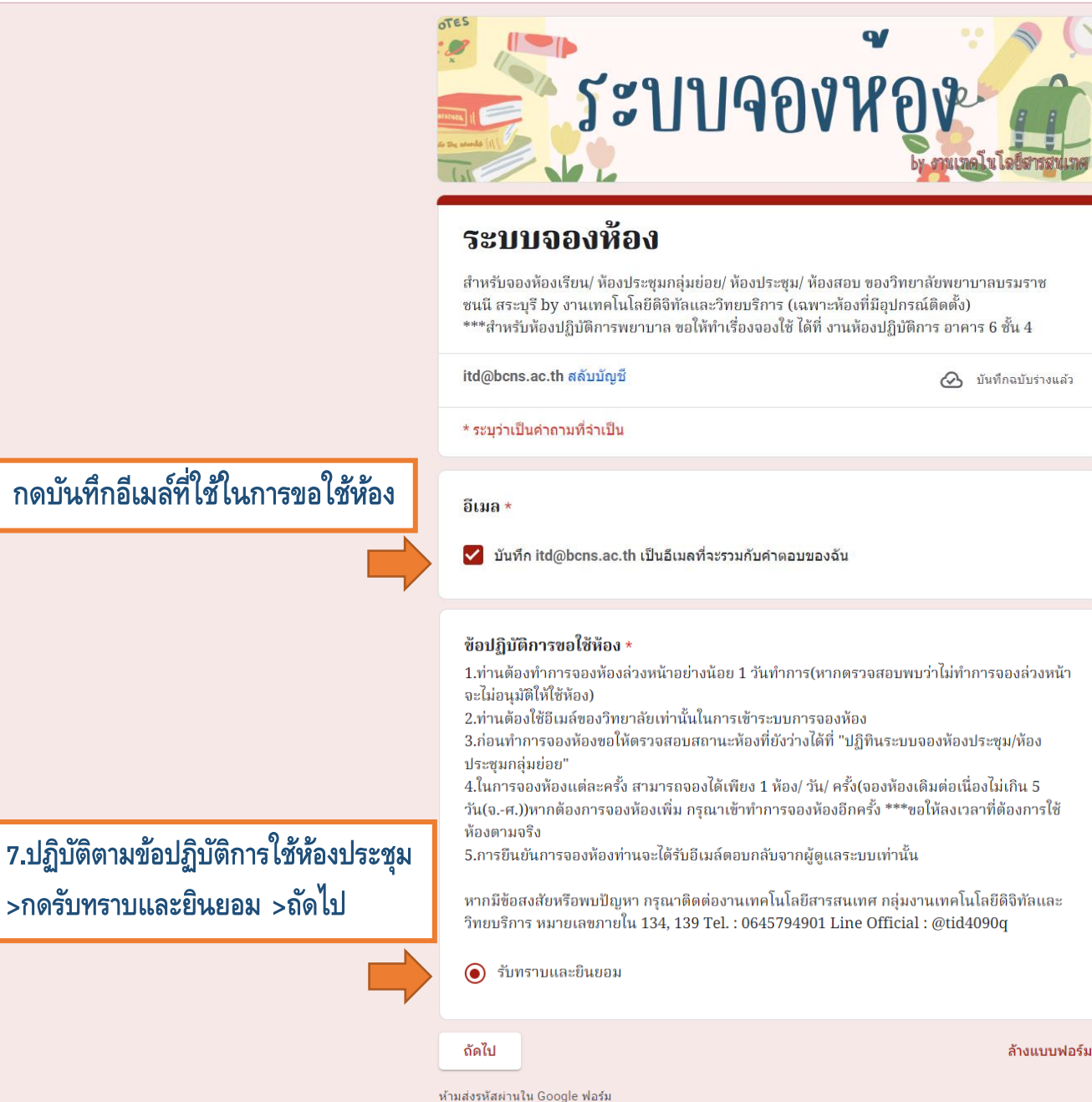

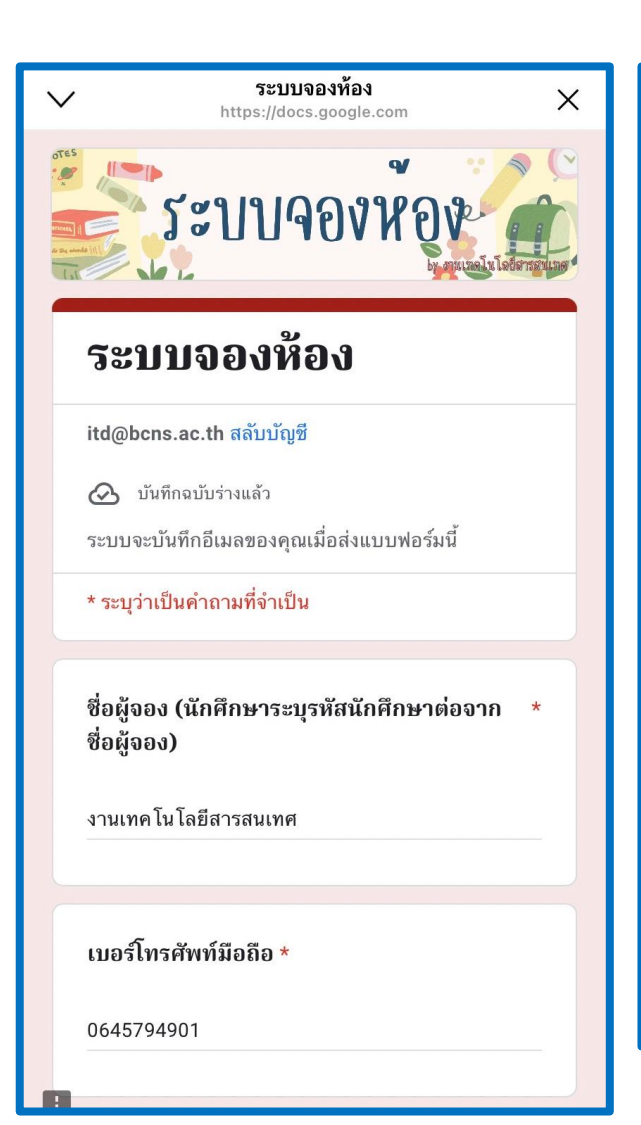

#### ห้องที่ต้องการจอง \*

อาคาร 2 ชั้น 3 ห้องเรียน 2301(100 คน)

# วัตถุประสงค์ \* ทดสอบ วันเวลาที่จอง \*

รูปแบบวันที่(คริสต์ศักราช) 22/04/2022 วว ดด ปปปป

เวลา

08 / 05 / 2023 09:00

วันเวลาที่สิ้นสุด \* รูปแบบวันที่(คริสต์ศักราช) 22/04/2022

วว ดด ปปปป เวลา 08 / 05 / 2023 12:00 สแกน QR CODE เข้ากลุ่มไลน์ตรวจสอบสถานะ การจองห้องฯ

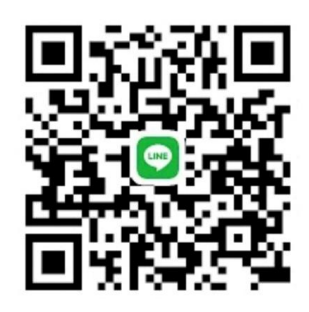

ส่ง

กลับ

:

ล้างแบบฟอร์ม

ห้ามส่งรหัสผ่านใน Google ฟอร์ม

แบบฟอร์มนี้ถูกสร้างขึ้นภายใน วิทยาลัยพยาบาลบรมราชชนนี สระบุรี รายงานการละเมิด

Google ฟอร์ม

8.กรอกข้อมูลในแบบฟอร์มให้ครบถ้วน >ส่ง >รอผู้ดูแลห้องประชุมอนุมัติการจองทางอีเมล์

| คำเชิญ: อาคาร 2 ขั้น 3 ห้องเรียน 2301(100 คน) ผู้จอง งานเทคโนโลยี ในวัน จ. 8 พ.ค. 2023 9/<br>กล่องจะหมาย ×                                                                                                    | am - 12pm (ICT) (งานเทคโนโลยีสารสนเทศ วพ.บ.สระบุรี)                                                                                                    |
|----------------------------------------------------------------------------------------------------|----------------------------------------------------------------------------------------------------|
| PLOYNAPAT BOONSIN<br>6 du +                                                                                                    | i 16-01 (0 นาทีที่ผ่านมา) 📩                                                                                                    |
| พ.ค.     อาคาร 2 นั้น 3 ห้องเรียบ 2301(100 คน)       อน Google Calendar     คุมม Google Calendar       เลา     ค.พ. 2023 9am - 12pm (ICT)       สถานที่     อาคาร 2 -3-ห้องเรียน 2301 (100)       โคร     อาคาร 2-3-ห้องเรียน 2301 (100), ระบบจองห้องประชุม/ห้องประชุม/คลุมย่อย*       เข้าร่าม *     อาจจะ | กำหนดการ<br>จ. 8 พ.ศ. 2023<br>ไม่มีกำหนดการก่อนหน้านี้<br>9am อาคาร 2 ชั้น 3 ห้องเรียน 2301(100 คน)<br>ไม่มีกำหนดการหลังจากนี้                                                                                                    |
| เพื่อ ทดสอบ<br><b>เมื่อใด</b><br>วันจันทร์ 8 พ.ศ. 2023 - 9am – 12pm (เวลาอินโตจีน - กรุงเทพ)                                                                                                    | ୁ ୦୦୦ ୦୦୦ - ୦୦୦ - ୦୦୦ ୦୦୦ - ୦୦୦ - ୦୦୦ ୦୦                                                                                                    |
| ตำแหน่งที่ตั้ง<br>อาคาร 2-3-ห้องเรียน 2301 (100)<br>ดูแคบที<br>ผู้เข้าร่วม<br>งานเทคโนโลยีสารสนแทศ วท.บ.สระบุรี<br>ดูข้อมูลผู้เข้าร่วมทั้งหมด<br>ตอบคลับสำหรับ Itd@bons.ac.th                                                                                                    | 9.เมอผูดูแลการขอไชหองอนุมตการจองของทานแลว จะไดรบ<br>การตอบกลับแจ้งผลการใช้ห้องประชุม ผ่านทางอีเมลที่ท่านระบุ<br>ในแบบฟอร์ม(อีเมล์@bcns.ac.th)                                                                                                    |
| 10.เมื่อผู้ดูแลการขอใช้ห้องอนุมัติการจอง<br>ของท่านแล้ว ข้อมูลการขอใช้ห้องของท่าน<br>จะแสดงบนหน้าเว็บไซต์                                                                                                    | ไม่หน่างการระบุร์     ไม่หน่างการระบุร์       ไปปฏิที่มีนรีทยาลัย     สร้างกิจกรรม/จองห้อง       Image: Second Second Seco |
| ria                                                                                                    | สาร 3 ซิน 1 ห้องประชุมแรดส์(70 คน) ผู้ของ นางสาวทรทมสารหม ลามสื่อ<br>09:00 น. อาคาร 3 ชิ้น 3 ห้องรัชน<br>สาธรรมในโซนเวลา: เวลาอินโดรีน - กรุงเทพ + Coogle ปฏิรัน                                                                                                    |

\*\*\*\*สแกน OR CODE เข้ากลุ่มไลน์ตรวจสอบสถานะการจองห้องฯ\*\*\*

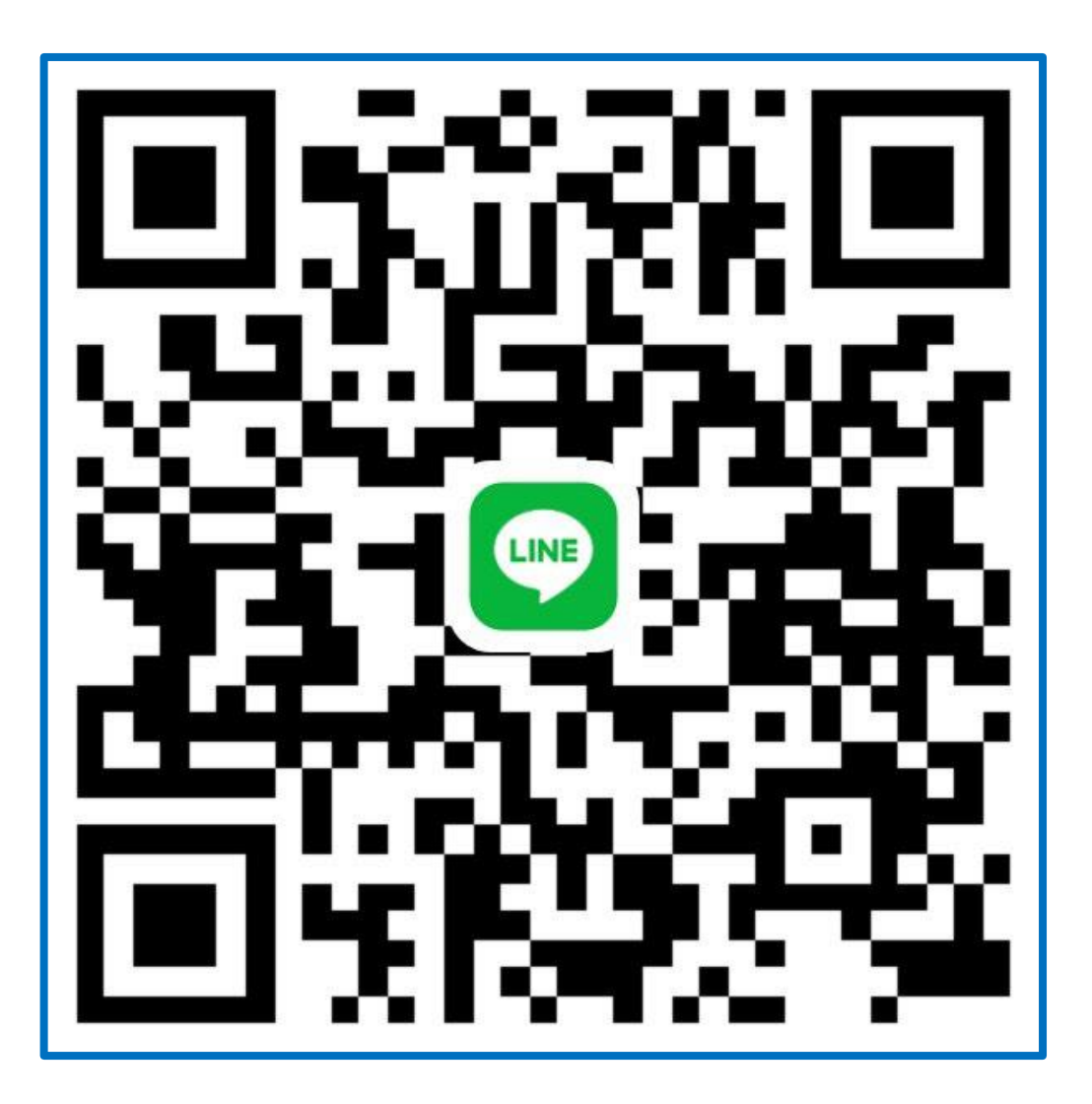

**\*\* หากมีข้อสงสัยหรือพบปัญหา กรุณาติดต่อ** งานเทคโนโลยีสารสนเทศ กลุ่มงานเทคโนโลยีดิจิทัลและวิทยบริการ

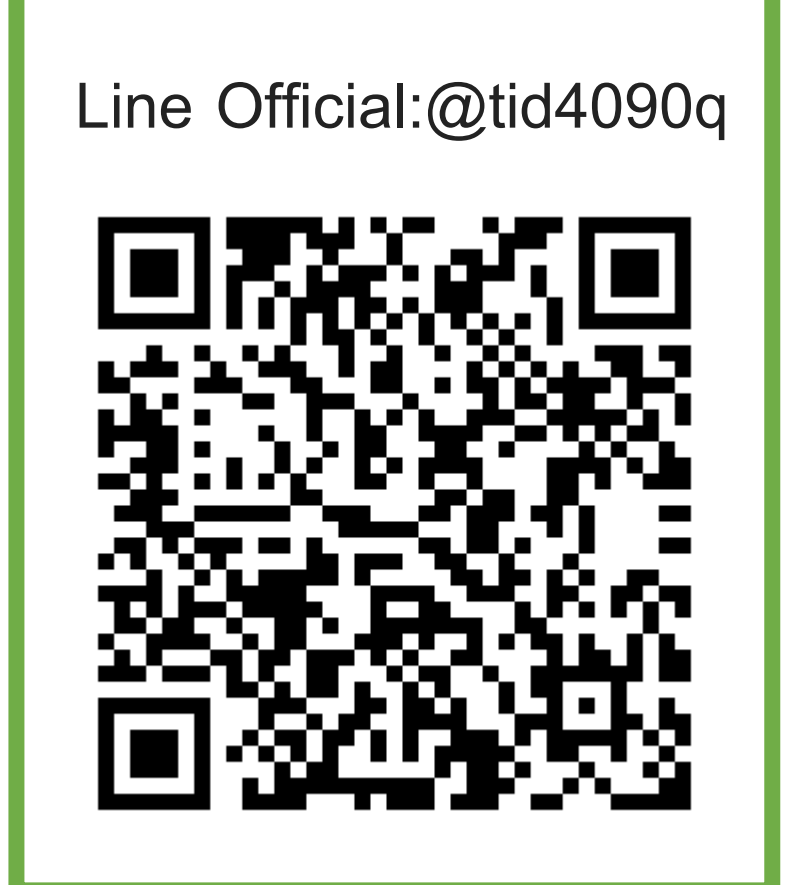